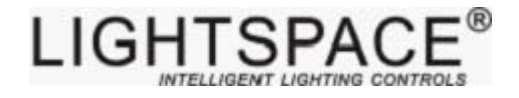

# *LT-96DE 网络型调光柜触摸屏*

# 操

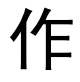

手

册

北京星光莱特电子有限公司 BEIJING STARLIGHT ELECTRONICS CO.,LTD 北京市大兴区西红门镇星光巷7号 100076 http://www.lightspace.com.cn

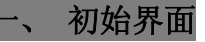

调光柜通电后,触摸屏显示初始界面如图(1):

| Ю:<br>Д:0 | 192.1<br>300 E | 68.00<br>3:000 | 0.001<br>C:Ø | 00   | Equip:<br>DMXA | Equi | ipø1<br>DM) | (8:00     | 91 | (he) |
|-----------|----------------|----------------|--------------|------|----------------|------|-------------|-----------|----|------|
| Num       | Ch             | Level          | Cur.         | Temp | MCB            | Fan  | Out         | Ctrl.     |    | G./  |
| 01        | 001<br>002     | 00<br>00       | 00<br>00     | 00   | on<br>on       | off  | SW<br>SW    | EN<br>Dis |    | ~    |
| 02        | 007<br>008     | 00<br>00       | 00<br>00     | 00   | off<br>off     | on   | SW<br>SW    | EN<br>EN  |    |      |
| 03        | 013<br>014     | 00<br>00       | 00<br>00     | 00   | on<br>on       | off  | sw<br>sw    | EN<br>EN  |    |      |
| 04        | 019<br>020     | 00<br>00       | 00<br>00     | 00   | on<br>on       | off  | sw<br>sw    | EN<br>EN  | E  |      |
| 05        | 025<br>026     | 00<br>00       | 00<br>00     | 00   | ON<br>ON       | on   | sw<br>sw    | EN<br>EN  |    |      |
| 06        | 031<br>032     | 00<br>00       | 00<br>00     | 00   | ON<br>ON       | on   | SW<br>SW    | EN<br>Dis |    |      |
| 07        | 037<br>038     | 00<br>00       | 00<br>00     | 00   | ON<br>ON       | on   | SW<br>SW    | EN<br>DIS | •  |      |
| 08        | 043<br>044     | 00<br>00       | 00<br>00     | 00   | ON<br>ON       | on   | sw<br>sw    | EN<br>DIS |    |      |

图 (1)

从触摸屏的初始界面中,实时显示调光柜的 IP 地址、设备名称 Equip、"A、B、C" 三相电压、DMXA/B 起始地址。其中:

- Num ——调光柜所有调光模块的编号(共48个)
- Ch ——调光柜所有回路的编号(共96路)
- Level ——各回路的调光亮度值 (0~FL) Cur. ——各回路电流
- Temp ——各调光模块的温度值
- MCB —— 各回路的断路器状态(ON/OFF)
- Fan —— 各回路风扇的状态 (ON/OFF)
- Out —— 各回路的输出状态 (DIM/SW)
- Ctrl. —— 各回路的可控状态 (EN/DIS)
- 注意:初始界面右侧显示"A"或"B"或"E"
  - A: 指触摸屏和触发器 A 通讯;
  - B: 指触摸屏和触发器 B 通讯;
  - E: 指触摸屏通讯不正常;

触摸"▲"、"▼"进行翻页,每按一次"▲"/"▼"翻动8个调光模块内容。

## 二. 进入菜单

触摸显示屏的上部(如图1红框范围指示),进入"密码"界面,如图(2)所示:

| 请输入密码 | :   |   | E |      |
|-------|-----|---|---|------|
|       | 2 3 | 4 |   |      |
| 5     | 5 7 | 8 |   |      |
| 9     |     |   |   |      |
|       |     |   |   |      |
|       |     |   |   | 图(2) |

进入密码界面后,触摸数字键,输入正确密码,触摸"确认"键进入"参数设置" 界面。若输入密码后,按"确认"键返回系统初始界面,则表明所输入的密码错误。 系统默认密码为:0000.

#### 三、 参数设置

"参数设置"界面,如图(3)所示,触摸各参数设置键。通过此设置界面可对调光柜"网络地址"、"回路状态"、"灯丝预热"、"调光曲线"、"预置场景"、"场景调用"、 "风扇检查"、"回路控制"、"DMX 地址"、"液晶亮度"、"修改密码"、"系统信息" 进行相应参数设置。

按"退出"键,返回系统初始界面。

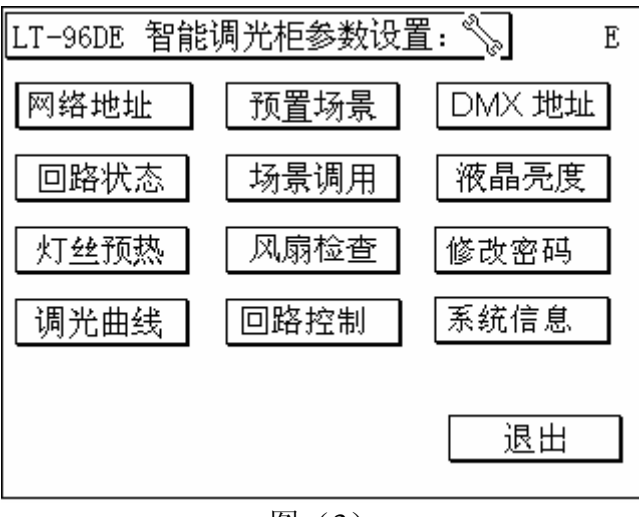

图 (3)

#### 1. 网络设置

触摸"网络地址"框位置,进入如图(4)所示。

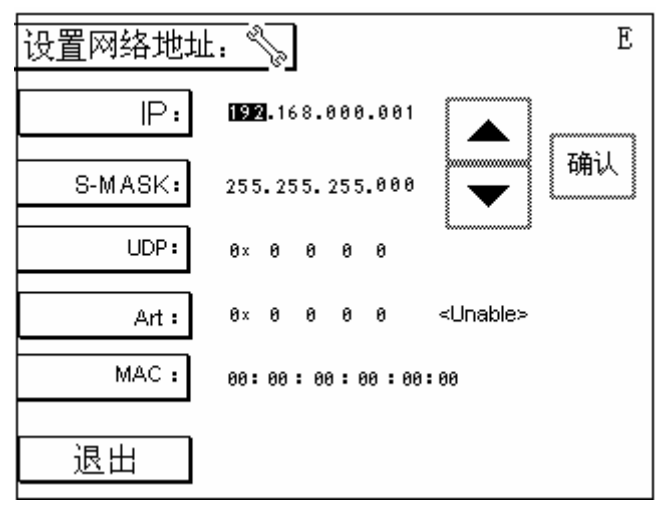

图 (4)

1) 网络 IP 地址的设置

触摸"IP"框位置,随后的数字串出现反白图框,触摸"▲"、"▼"键进行数值调整,按"确认"键确认;反白框自动移至"IP"的下一设置单元,触摸"▲"、"▼"键进行数值调整,按"确认"键确认;……同理,对"IP"的其它单元进行设置。

2) 子网掩码 S-MASK 的设置

触摸"S-MASK"框位置,随后的数字串出现反白图框,触摸"▲"、"▼"键进行数值 调整,按"确认"键确认;反白框自动移至"S-MASK"的下一设置单元,触摸"▲"、"▼" 键进行数值调整,按"确认"键确认;…… 同理,对"S-MASK"的其它单元进行设置。

3) 用户数据协议 UDP 的设置

触摸"UDP"框位置,随后的数字串出现反白图框,触摸"▲"、"▼"键进行数值调整, 按"确认"键确认;反白框自动移至"UDP"的下一设置单元,触摸"▲"、"▼"键进行数 值调整,按"确认"键确认;…… 同理,对"UDP"的其它单元进行设置。

4) Art 网络的设置

触摸"Art"框位置,随后的数字串出现反白图框,触摸"▲"、"▼"键进行数值调整,按"确认"键确认;反白框自动移至"Art"的下一设置单元,触摸"▲"、"▼"键进行数值调整,按"确认"键确认;……同理,对"Art"的其它单元进行设置。

5) 硬件地址 MAC 的设置

触摸"MAC"框位置,随后的数字串出现反白图框,触摸"▲"、"▼"键进行数值调整,按"确认"键确认;反白框自动移至"MAC"的下一设置单元,触摸"▲"、"▼"键进行数值调整,按"确认"键确认;…… 同理,对"MAC"的其它单元进行设置。

注意:

- 只有在最后一个单元设置完毕后,按"确认"键,才能将各单元的所有设置储存到系统内。
- 2. IP、S-MASK 各单元数字的设置范围为: 000~255。

3. UDP、Art、MAC 各单元的数字选择范围: 00~FF

按"退出"键返回到"参数设置"菜单界面。

#### 2. 回路状态检查

触摸"回路状态"框位置,进入如图(5)所示:

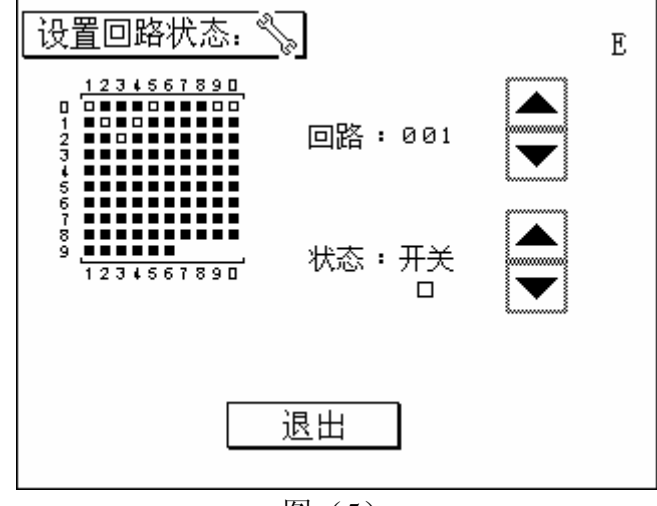

图 (5)

进入"设置回路状态"界面,触摸"▲"、"▼"键,选择回路号(范围: 001~096, ALL),设置相应回路的状态(开关"□"、调光"■")。

所有回路状态,将自动在左边的点阵图形中显示。按"退出"键返回到"参数设置"菜 单界面。

#### 3. 灯丝预热

触摸"灯丝预热"框位置,进入如图(6)所示:

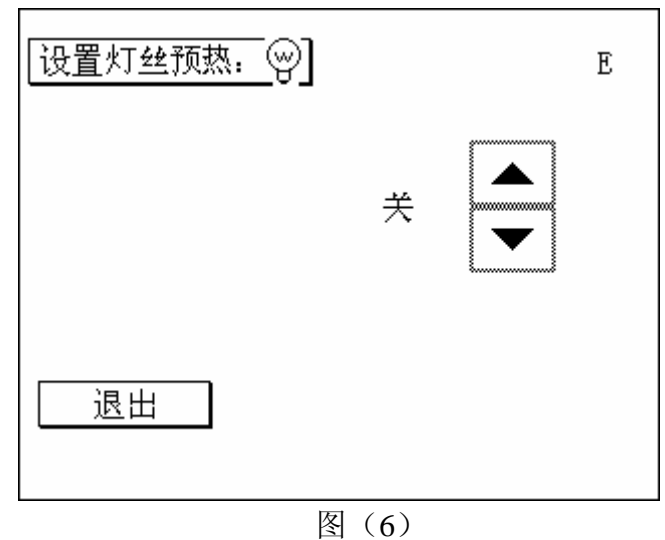

进入"设置灯丝预热"界面,触摸"▲"、"▼"键,可设置(关,001~010)灯丝预 热。按"退出"键返回到"参数设置"菜单界面。

4. 调光曲线

触摸"调光曲线"框位置,进入如图(7)所示:

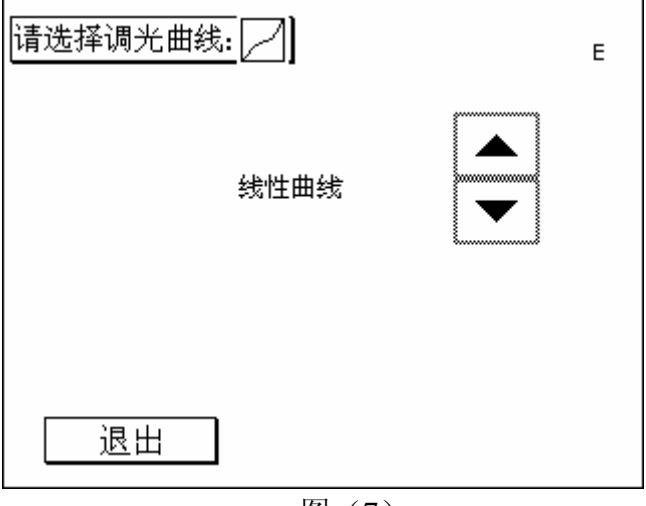

图(7)

在"选择调光曲线"界面中,提供给用户4种调光曲线(标准曲线、线性曲线、平方曲线、渐升曲线)以及6种自定义曲线,用户可通过"▲"、"▼"键,选择自己需要的调光曲线。按"退出"键返回到"参数设置"菜单界面。

5. 预置场景

触摸"预置场景"框位置,进入如图(8)所示:

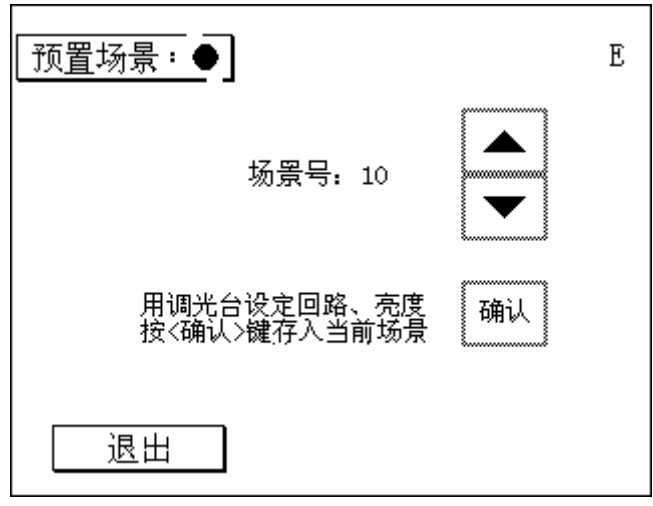

图 (8)

在"预置场景"界面内,触摸"▲"、"▼"键,选择预置的场景号(01~10);用调 光台设定回路及亮度,按"确认"键即可存入当前场景。按"退出"键返回到"参数设置" 菜单界面。

#### 6. 场景调用

触摸"场景调用"框位置,进入如图(9)所示:

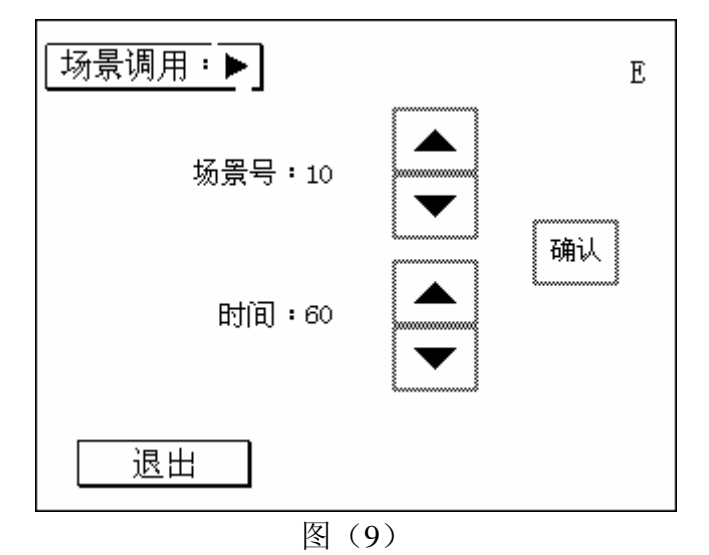

在"场景调用"界面中,触摸"▲"、"▼"键,可选择需要调用的场景号(01~10) 及设置调入场的时间(01~60)。按"确认"键即可完成场景调用任务。按"退出"键返回 到"参数设置"菜单界面。

#### 7. 风扇检查

触摸"风扇检查"框位置,进入如图(10)所示:

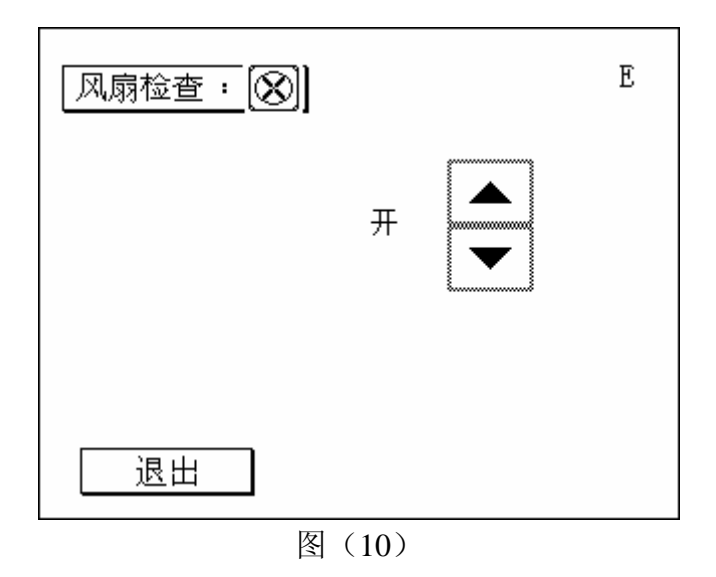

进入"风扇检查"界面,触摸"▲"、"▼"键,选择风扇的"开"、"关"状态;按 "退出"键返回到"参数设置"菜单界面。

8. 回路控制

触摸"回路控制"框位置,进入如图(11)所示:

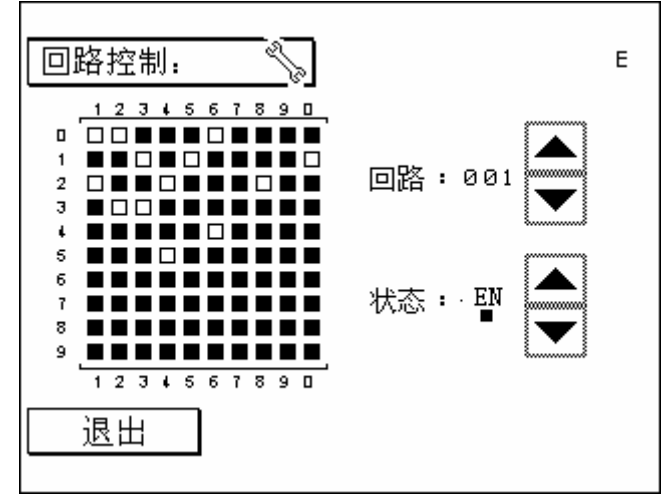

图(11)

可通过触摸相应的 "▲"、"▼"键,选择回路及对其磁保持继电器可控状态。 按"退出"键返回到"参数设置"菜单界面。

回路号: 001~096, ALL; 状态: EN~可控, DIS~不可控。

### 9. DMX 地址

触摸"DMX地址"框位置,进入如图(12)所示:

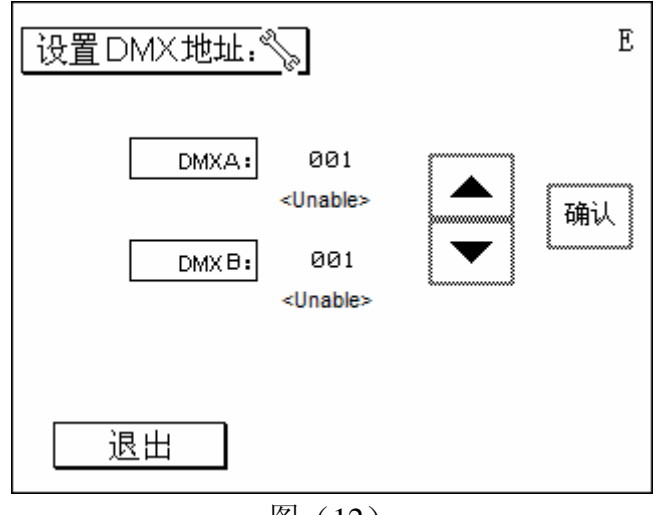

图 (12)

在"设置 DMX 地址"界面中,触摸相应的"▲"、"▼"键,设置 DMXA, DMXB 的起始值, 按相应的"确认"键即可完成相应的 DMX 值设置。

触摸"DMXA"框位置,随后的数字串出现反白图框,触摸"▲"、"▼"键进行数值调整,按"确认"键确认;

触摸"DMXB"框位置,随后的数字串出现反白图框,触摸"▲"、"▼"键进行数值调整,按"确认"键确认;

DMXA : 001~512
DMXB : 001~512
按 "退出"键返回到"参数设置"菜单界面。

#### 10. 液晶亮度

触摸"液晶亮度"框位置,进入如图(13)所示:

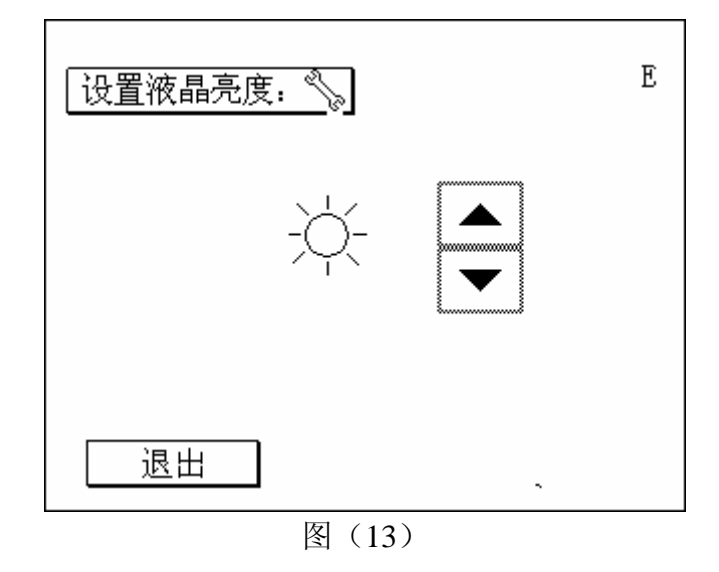

在"设置液晶亮度"界面中,触摸"▲"、"▼"键,设置亮度值;按"退出"键返回 到"参数设置"菜单界面。

#### 11. 修改密码

触摸"修改密码"框位置,进入如图(14)所示:

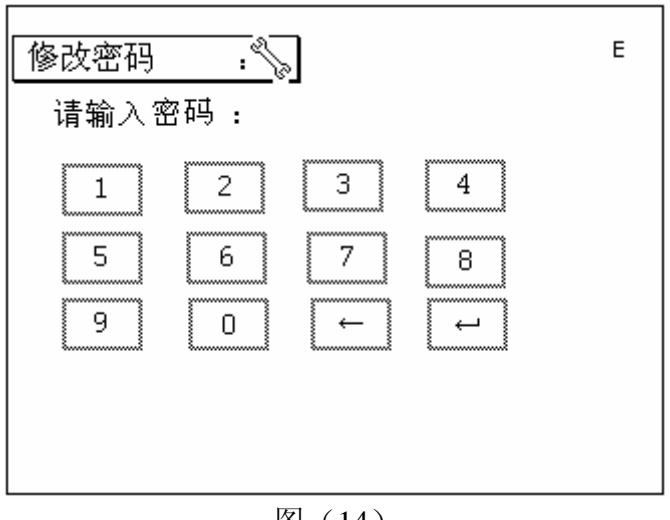

图(14)

在"修改密码"界面中,可通过键盘数字输入新的密码,按"↓"键确认新密码并返回 到"参数设置"菜单界面。

# 12. 系统信息

触摸"系统信息"框位置,进入如图(15)所示:

| 系统信息         | <u>.</u>                    | E |
|--------------|-----------------------------|---|
| 设备号:<br>设备号: | 111850CA31049899<br>Equip01 |   |
| 版本号:         | V 7.4                       | L |
|              |                             |   |
| 退出           | 初始化设置                       |   |
|              |                             |   |

图(15)

在"系统信息"界面中,可查看调光柜的设备编号、设备名称以及软件版本号,并可以用"初始化设置"重置调光柜的各项参数到出厂设置。

按"退出"键返回到"参数设置"菜单界面。

LT-96DE 网络型调光柜触摸屏操作手册 2011 第一版

# 北京星光莱特电子有限公司

星光莱特公司版权所有 如有改动, 恕不事先通知

### BEIJING STARLIGHT ELECTRONICS CO., LTD

北京市大兴区西红门镇星光巷7号100076电话: 010-6025954860259546传真:010-60259757E-mail:mail@lightspace.com.cn如需技术支持,请与我公司联系